| Tipo do Processo: |            | 026.02 - Averbação / Desaverbação de Tempo de Contribuição             |                                                                                                    |                                                                                                    |                        |  |
|-------------------|------------|------------------------------------------------------------------------|----------------------------------------------------------------------------------------------------|----------------------------------------------------------------------------------------------------|------------------------|--|
| Etapa             | Área       | Documentos                                                             | Ação                                                                                                    | Observações                                                                                                    | Formato                |  |
| 1                 | REQUERENTE | Solicitação de Averbação /<br>Desaverbação de Tempo de<br>Contribuição | Cadastra "Solicitação" no SIPAC, anexa extrato da Certidão de<br>Tempo de Contribuição (PDF), assina o documento e o encaminha à<br>Divisão de Acompanhamento Funcional (DAF).                                                                                                    | A Certidão pode ser emitida através do<br>INSS ou serviço público anterior.                                                                                                    | nato-digital           |  |
| 2                 | SUGEPE/DAF | Processo                                                               | Recebe o documento no sistema e o autua em processo. Em seguida,<br>avalia se o servidor faz jus à averbação (ou desaverbação) conforme<br>legislação.                                                                                                    | A DAF verifica se o requerente já não<br>possui um processo de averbação aberto.<br>Caso positivo, o processo deve ser<br>desarquivado e a Solicitação juntada ao<br>processo.                        |                        |  |
| 3                 | SUGEPE/DAF | E-mail de Notificação                                                  | Insere "E-mail de Notificação" no processo com o extrato (PDF) do e-mail encaminhado ao requerente.                                                                                                    | Esta etapa ocorre caso a solicitação<br>apresente alguma irregularidade ou seja<br>constatado algum documento faltante.<br>O requerente será notificado por e-mail<br>para regularizar a solicitação. | PDF                    |  |
| 4                 | SUGEPE/DAF | Comprovante / Atestado de<br>Averbação ou Atestado de<br>Desaverbação  | Insere "Comprovante" no processo com um compilado (PDF) dos<br>documentos comprobatórios (Certidão de Tempo de Contribuição e<br>CACOTAS). Em seguida, cadastra "Atestado de Averbação" ou<br>"Atestado de Desaverbação" no processo e indica a assinatura do<br>superintendente. | O Atestado pode deferir ou indeferir a<br>solicitação e deve ser publicado no<br>Boletim de Serviços.                                                                                                 | PDF / nato-<br>digital |  |
| 5                 | SUGEPE/DAF | Comprovante                                                            | Insere "Comprovante" no processo como extrato (PDF) da publicação do Atestado no Boletim de Serviços.                                                                                                    |                                                                                                    | PDF                    |  |
| 6                 | SUGEPE/DAF | E-mail de Notificação                                                  | Insere "E-mail de Notificação" no processo com o extrato (PDF) do e-mail encaminhado ao requerente.                                                                                                    | Esta etapa ocorre caso a solicitação seja indeferida.                                                                                                    | PDF                    |  |
| 7                 | SUGEPE/DAF |                                                                        | O processo é arquivado em pasta específica.                                                                                                    |                                                                                                    |                        |  |
|                   |            |                                                                        | Nas hipóteses em que o requerente apresente pedido de reconsideração, seguir as etapas abaixo (8 a 13).                                                                                                    |                                                                                                    |                        |  |

| Pedido de Reconsideração |            |                                                                       |                                                                                                    |                                                                                                    |                        |  |  |  |  |
|--------------------------|------------|-----------------------------------------------------------------------|----------------------------------------------------------------------------------------------------|----------------------------------------------------------------------------------------------------|------------------------|--|--|--|--|
| Etapa                    | Área       | Documentos                                                            | Ação                                                                                                    | Observações                                                                                                    | Formato                |  |  |  |  |
| 8                        | REQUERENTE | Pedido de Reconsideração<br>para Assunto de Pessoal                   | Cadastra "Pedido" no SIPAC, assina o documento e o encaminha à<br>Divisão de Acompanhamento Funcional (DAF).                                                                                                    | Este procedimento pode ser utilizado<br>pelo requerente caso a solicitação de<br>averbação ou desaverbação tenha sido<br>indeferida. | nato-digital           |  |  |  |  |
| 9                        | SUGEPE/DAF | Decisão sobre Pedido de<br>Reconsideração                             | Recebe o "Pedido" no sistema e realiza juntada do documento ao<br>processo do requerente. Em seguida, cadastra "Decisão sobre<br>Pedido de Reconsideração" no processo e o assina.                                                   | O processo de Averbação de Tempo de<br>Contribuição do requerente é localizado<br>e desarquivado pela DAF.                           | nato-digital           |  |  |  |  |
| 10                       | SUGEPE/DAF | Comprovante / Atestado de<br>Averbação ou Atestado de<br>Desaverbação | Insere "Comprovante" no processo com o extrato (PDF) do<br>documento comprobatório (CACOTAS). Em seguida, cadastra<br>"Atestado de Averbação" ou "Atestado de Desaverbação" no<br>processo e indica a assinatura do superintendente. | O Atestado pode deferir ou indeferir a<br>solicitação e deve ser publicado no<br>Boletim de Serviços.                                | PDF / nato-<br>digital |  |  |  |  |
| 11                       | SUGEPE/DAF | Comprovante                                                           | Insere "Comprovante" no processo com o extrato (PDF) da<br>publicação do Atestado no Boletim de Serviços.                                                                                                    |                                                                                                    | PDF                    |  |  |  |  |
| 12                       | SUGEPE/DAF | E-mail de Notificação                                                 | Insere "E-mail de Notificação" no processo com o extrato (PDF) do e-mail encaminhado ao requerente.                                                                                                    | Esta etapa ocorre caso a reconsideração seja negada.                                                                                 | PDF                    |  |  |  |  |
| 13                       | SUGEPE/DAF |                                                                       | O processo é arquivado em pasta específica.                                                                                                    |                                                                                                    |                        |  |  |  |  |
|                          |            |                                                                       | Nas hipóteses em que o requerente apresente pedido de recurso, seguir as etapas abaixo (14 a 19).                                                                                                    |                                                                                                    |                        |  |  |  |  |

| Pedido de Recurso |            |                                                      |                                                                                                    |                                                                                                    |                        |  |  |  |
|-------------------|------------|------------------------------------------------------|----------------------------------------------------------------------------------------------------|----------------------------------------------------------------------------------------------------|------------------------|--|--|--|
| Etapa             | Área       | Documentos                                           | Ação                                                                                                    | Observações                                                                                                    | Formato                |  |  |  |
| 14                | REQUERENTE | Pedido de Recurso para<br>Assunto de Pessoal         | Cadastra "Pedido" no SIPAC, assina o documento e o encaminha à<br>Divisão de Acompanhamento Funcional (DAF).                                                                                                    | Este procedimento pode ser utilizado<br>pelo requerente caso o pedido de<br>reconsideração tenha sido negado.                                                                            | nato-digital           |  |  |  |
| 15                | SUGEPE/DAF | Comprovante / Despacho                               | Recebe o "Pedido" no sistema e realiza juntada do documento ao<br>processo do requerente. Em seguida, insere "Comprovante" no<br>processo com o extrato (PDF) do documento comprobatório<br>(CACOTAS). Por fim, cadastra "Despacho" de encaminhamento no<br>processo. O processo é encaminhado à Reitoria. | O processo de Averbação de Tempo de<br>Contribuição do requerente é localizado<br>e desarquivado pela DAF.<br>A Procuradoria Federal pode ser<br>consultada para a tomada de<br>decisão. | PDF / nato-<br>digital |  |  |  |
| 16                | REITORIA   | Despacho                                             | Recebe o processo no sistema. Em seguida, cadastra "Despacho" no processo contendo o parecer final acerca do recurso. O processo é encaminhado à Divisão de Acompanhamento Funcional (DAF).                                                                                                    |                                                                                                    | nato-digital           |  |  |  |
| 17                | SUGEPE/DAF | Atestado de Averbação ou<br>Atestado de Desaverbação | Recebe o processo no sistema. Em seguida, cadastra "Atestado de<br>Averbação" ou "Atestado de Desaverbação" no processo e indica a<br>assinatura do superintendente.                                                                                                    | O Atestado pode deferir ou indeferir a<br>solicitação conforme o despacho da<br>Reitoria e deve ser publicado no Boletim<br>de Serviços.                                                 | nato-digital           |  |  |  |
| 18                | SUGEPE/DAF | Comprovante                                          | Insere "Comprovante" no processo como extrato (PDF) da publicação do Atestado no Boletim de Serviços.                                                                                                    |                                                                                                    | PDF                    |  |  |  |
| 19                | SUGEPE/DAF | E-mail de Notificação                                | Insere "E-mail de Notificação" no processo com o comprovante<br>(PDF) do e-mail encaminhado ao requerente. O processo é<br>arquivado em pasta específica.                                                                                                    |                                                                                                    | PDF                    |  |  |  |